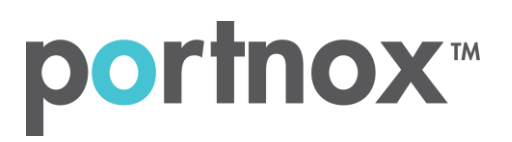

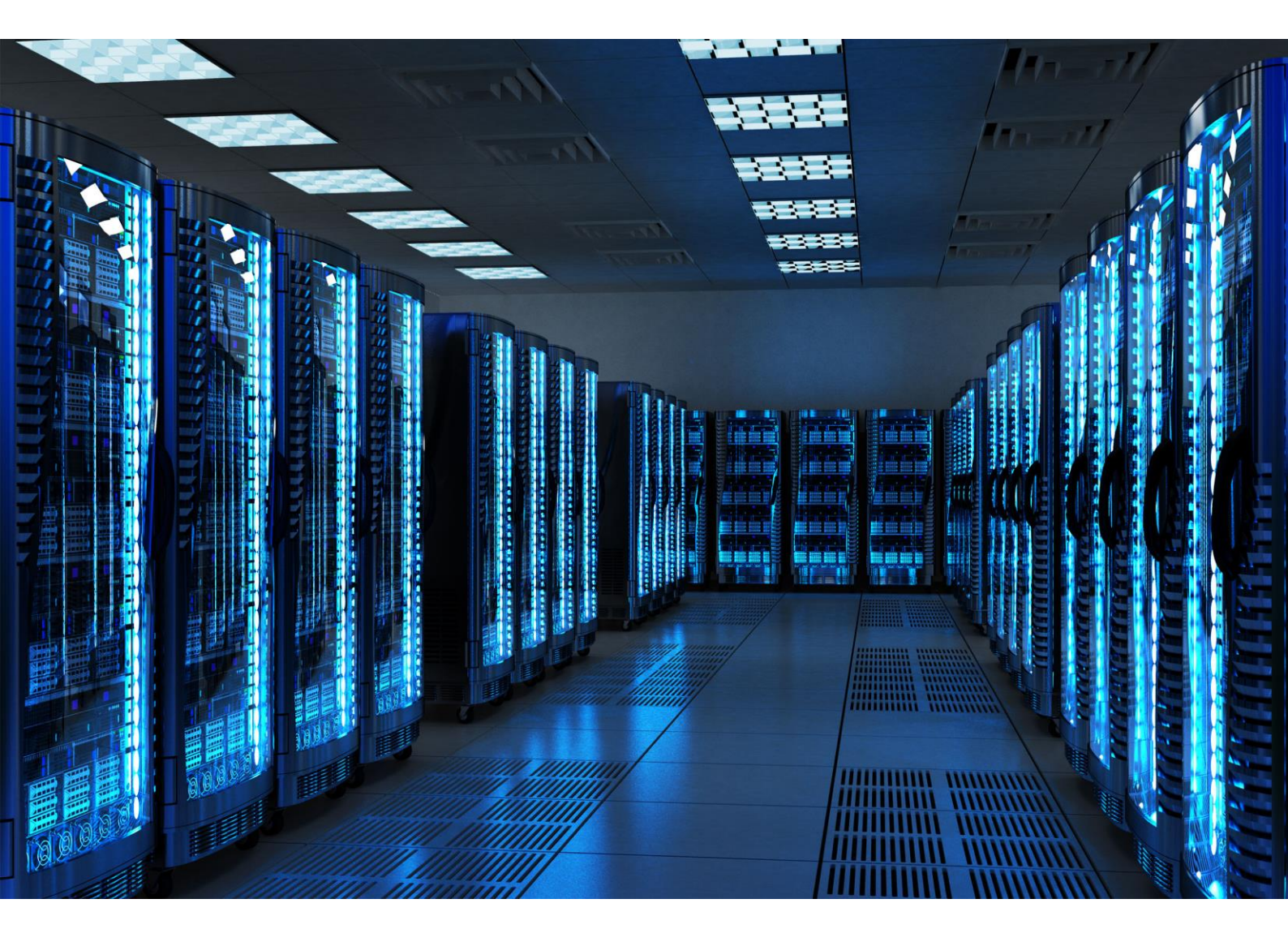

INTEGRATION GUIDE

How to Configure Aruba 1930 (Instant-on) Switch to Secure your Wired Network with Portnox CLEAR

## Introduction

This document guides you step by step how to configure your Aruba 1930 (Instant-On) wired switch environment using Portnox CLEAR to ensure secure and trusted user access.

## Enabling CLEAR RADIUS Service

The first step is to enable the CLEAR RADIUS service:

- 1) Verify your organization is registered on Portnox CLEAR Cloud Services: https://clear.portnox.com/.
- 2) In the CLEAR portal, go to **Settings** > **Services** and expand **CLEAR RADIUS Service**. Then:
  - a. If the **Enable Cloud RADIUS** checkbox is not checked, click **Edit** and check the **Enable Cloud RADIUS** checkbox.
  - b. Note the RADIUS server details which you will need when configuring the WatchGuard switch:
    - Cloud RADIUS IP this is the IP address of the CLEAR RADIUS server
    - Authentication port
    - Accounting port needed for the RADIUS accounting server
    - Shared Secret this is the RADIUS client shared secret

## Allow Access to Wired Networks in CLEAR

The second step is to allow, in the CLEAR portal, access to wired networks you will be securing.

- 1) Navigate in the portal to **Settings** > **Groups**.
- 2) Edit the default "Unassigned" group or create a new security group.
- 3) Whether you are creating or editing a group, in **Group Settings** check the **Enable wired access using 802.1x authentication for devices in this group** check box.

ACCESS TO WIRED NETWORKS

Manage 802.1X authenticated access to wired networks for all devices in this group.

Enable wired access using 802.1x authentication for devices in this group.

<u>Edit</u>

## Configuring the Aruba Wired Switch

In the final step, we configure the Aruba wired switch to be secured and protected based on CLEAR RADIUS authentication.

Under "Security" -> RADIUS Configuration" -> add a new "RADIUS Server":

| E Orubo                      | Security > RADIUS Configuration | ß                  | ø     | ? ~        | 8~    |
|------------------------------|---------------------------------|--------------------|-------|------------|-------|
| Dashboard                    | Global Configuration            |                    |       |            |       |
| Setup Network                | 802.1x Authentication Mode      |                    |       |            |       |
| Spanning Tree                | 802.1x Accounting Mode          |                    |       |            |       |
| VLAN                         | Contraction of Determined       |                    |       |            |       |
| Neighbor Discovery           | 3<br>(1 - 19)                   |                    |       |            |       |
| Routing                      | Timeout Duration                |                    |       |            |       |
| Quality of Service           | 3<br>(1 - 30) Seconds           |                    |       |            |       |
| Security ^                   |                                 |                    |       |            |       |
| RADIUS Configuration         | RADIUS Server Configuration     | Add erver Priority | G Dis | əlay: 10 ∨ | · ¥   |
| Port Security                |                                 |                    |       |            |       |
| Protected Ports              | Table Is Empty                  |                    |       |            |       |
| DHCP Snooping                |                                 |                    |       |            |       |
| ARP Attack Protection        |                                 |                    |       |            |       |
| Denial of Service Protection |                                 |                    |       |            |       |
| HTTPS Certificate            |                                 |                    |       |            |       |
| Diagnostics                  |                                 |                    | -     | EFRESH     | APPLY |

| i Add RADIUS Server  |        | ×     |
|----------------------|--------|-------|
|                      |        |       |
| Server IP Address    |        |       |
| 50.95.102.5          |        |       |
| Authentication Port  |        |       |
| 22564                |        |       |
| (0 – 65535)          |        |       |
| Accounting Port      |        |       |
| 22565                |        |       |
| (0 – 65535)          |        |       |
| Server Priority      |        |       |
| (0 – 65535)          |        |       |
|                      |        |       |
| Secret               |        |       |
| (1 – 128 characters) |        |       |
|                      |        |       |
|                      | CANCEL | APPLY |
|                      |        |       |

RADIUS Server details can be found in CLEAR tenant under "Settings" - > "CLEAR RADIUS SERVICE" -> "Europe and Asia" / "United States and North America"

| O clear Dashboard                                                                                                    | Alerts Devices Settings                                                                                                    | Groups Policies                                                                                                    | Guests Troubleshooting                                                                                                    | Help                                                      |
|----------------------------------------------------------------------------------------------------|----------------------------------------------------------------------------------------------------|----------------------------------------------------------------------------------------------------|----------------------------------------------------------------------------------------------------|-----------------------------------------------------------|
|                                                                                                    |                                                                                                    |                                                                                                    |                                                                                                    |                                                           |
| SERVICES         Manage Portnox <sup>TM</sup> CLEAR services         General definitions of CLEAR that are related to all of the services provided by CLEAR. |                                                                                                    |                                                                                                    |                                                                                                    |                                                           |
| AUTHENTICATION<br>REPOSITORIES<br>Connect external user repositories<br>to CLEAR                                                                             | The CLEAR RADIUS service, provid<br>authentication of users accessing 1<br>CLEAR's cloud RADIUS service, CLE<br>RADIUS information you need to c | ed through a cloud-based clu<br>the enterprise – whether thro<br>EAR automatically generates I<br>configure in all your RADIUS o | uster of fully redundant RADIUS server<br>ough wired, wireless or VPN channels. N<br>RADIUS services for your organization,<br>clients (network devices and equipmer | s, is used for<br>When you enable<br>and lists the<br>t). |
| INTEGRATION SERVICES                                                                                                    | - Europe and Asia                                                                                                    |                                                                                                    | ]                                                                                                    | <u>Edit</u> <u>Remove</u>                                 |
| with CLEAR                                                                                                    | Cloud RADIUS IP:                                                                                                    |                                                                                                    |                                                                                                    | 0                                                         |
| ORGANIZATION                                                                                                    | Authentication port:                                                                                                    |                                                                                                    |                                                                                                    | 0                                                         |
| Edit organization's settings                                                                                                    | Accounting port:                                                                                                    | **** 🕞 Show                                                                                                    | Regenerate                                                                                                    | 0                                                         |
|                                                                                                    | Enable RADIUS over TLS (F                                                                                                    | RadSec)                                                                                                    | Download root certifica                                                                                                    | te 🕜                                                      |
| ADMINISTRATORS<br>Manage CLEAR administrators                                                                                                    | RESTRICT ACCESS TO CLEAR RA                                                                                                    | ADIUS SERVICE                                                                                                    |                                                                                                    | 0                                                         |
|                                                                                                    | Default rule: 🛛 🥑                                                                                                    | Allow access from any IP ad<br>Allow access only from the f                                                                      | dress<br>following IP addresses                                                                                                    |                                                           |
|                                                                                                    | + United States and North Ar                                                                                                    | merica                                                                                                    | 1                                                                                                    | <u>Edit Remove</u>                                        |
|                                                                                                    | CUSTOM RADIUS ATTRIBUTES                                                                                                    |                                                                                                    |                                                                                                    |                                                           |
|                                                                                                    | Click to specify custom RADIUS at                                                                                                    | tributes                                                                                                    |                                                                                                    |                                                           |
|                                                                                                    | Specify custom RADIUS attributes                                                                                                    |                                                                                                    |                                                                                                    | 0                                                         |
|                                                                                                    | RADIUS ANTI-FLOOD PROTECTION                                                                                                    |                                                                                                    |                                                                                                    |                                                           |
|                                                                                                    | Click to control blocked devices                                                                                                    |                                                                                                    |                                                                                                    |                                                           |

Under "Security" -> "RADIUS Configuration" -> "Global Configuration" -> check "802.1x Authentication Mode"

|                       | Security > RADIUS Configuration |                  |
|-----------------------|---------------------------------|------------------|
| Dashboard             | Global Configuration            |                  |
| Setup Network         | 802.1x Authentication Mode      |                  |
| Switching             |                                 |                  |
| Spanning Tree         | 802.1x Accounting Mode          |                  |
| VLAN                  | Max Number of Retransmits       |                  |
| Neighbor Discovery    | 3                               |                  |
| Routing               | Timeout Duration                |                  |
| Quality of Service    | 3<br>(1 - 30) Seconds           |                  |
| Security ^            |                                 |                  |
| RADIUS Configuration  | RADIUS Server Configuration     |                  |
| Port Access Control   | Current   IP Address            | Authentication P |
| Port Security         |                                 |                  |
| Protected Ports       |                                 |                  |
| DHCP Snooping         |                                 |                  |
| ARP Attack Protection |                                 |                  |

Under "Security" -> "Port Access Control" -> check the "Admin Mode".

Under "Security" -> "Port Access Control" -> "Port Configuration", choose relevant 802.1X ports, mark them as "MAC Based" control mode, and click "APPLY" at the bottom of the page.

| i Edit Port Configuration |        | ×        |
|---------------------------|--------|----------|
|                           |        | <b>^</b> |
| Interface<br>5            |        |          |
| PAE Capabilities          |        |          |
| Authenticator Supplicant  |        |          |
| Control Mode              |        |          |
| Force Authorized -        |        |          |
| Auto                      |        | - 1      |
| Force Authorized          |        |          |
| Force Unauthorized        |        |          |
| MAC Based                 |        |          |
| 30                        |        |          |
| (30 – 65535) Seconds      |        |          |
| Monitor Mode              |        |          |
|                           |        |          |
| VLAN Assignment           |        |          |
|                           |        |          |
| Guest VLAN                |        |          |
|                           |        |          |
|                           | CANCEL | APPLY    |

Please note, in order to allow "Mac Based Authentication" (MAB), you will need to check "MAC Authentication" option as well.

| i Edit Port Configuration | ×             |
|---------------------------|---------------|
|                           | •             |
| Supplicant Timeout        |               |
| 30                        |               |
| (1 – 65535) Seconds       |               |
| Server Timeout            |               |
| 30                        |               |
| (1 – 65535) Seconds       |               |
| Maximum Requests          |               |
| 2                         |               |
| (1 - 10)                  |               |
| MAC Authentication        |               |
| -                         |               |
| Re-Authentication Period  |               |
| Never                     | CANCEL CANCEL |